# **ReachOut Broadband - How to login and get the 512kbps speed?**

The following is a simple guide to login and access the upgraded 512kbps ReachOut Broadband Internet account provided to you by Extreme Broadband, and prepared exclusively for students / tenants of Danish House

## Getting Started

Once you are connected to the Internet, and you open up your web browser – you will be able to see the Login Page as shown below. Please take note of the part highlighted below, Username and Password section.

| introme Broadba                                                                                | nd 🕴 🔃 Danish House                                               | Username: Password: Login                                                                                           |
|------------------------------------------------------------------------------------------------|-------------------------------------------------------------------|----------------------------------------------------------------------------------------------------|
| Have problems? Con<br>dh-ucn@extremebb.                                                        | ENT<br>tact us via email ticket:<br>net                           | DO YOU KNOW THAT CALLS ARE<br>No kidding!                                                                           |
| During Office Hours<br>(Mon - Fri, 9.00am to 6.00pm<br>Mr. Kelvin Ong<br>Mr. Rupinder Singh    | Closed on weekends and public holidays) 019 388 5063 019 388 0984 | WHEN YOU CALL TO OTHER<br>REACHOUT USERS?<br>Besides that, take advantage of our<br>low IDD rates and keep in touch |
| After Office Hours<br>(Include weekends and public<br>affecting entire hostel / bl<br>Helpdesk | ic holidays and only for Major issues<br>lock)<br>019 388 3272    | Email Sign up!                                                                                                    |

Note: If you do not see the Login Page, Username and Password section – please type **login.extremebb.net** to get the Login Page. Click on Logout button before you Login for your 512kbps account.

## Login using IC Number (Malaysian citizen only)

- At the Username space, please type your **IC number** (if you are Malaysian citizen). Example: If your IC number is 900410-10-5399, then please type 900410105399 in Username space
- Then, type 123456 in the Password space. This is just a default password. You may change it to any desired password later, by clicking on "Change Password" circled below:

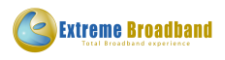

| hand H Banish House                   | Username:      | Password:                       | Login          |
|---------------------------------------|----------------|---------------------------------|----------------|
|                                       | A HOME         | G LOGIN RESET € CHANGE PASSWORD | GET HELP 😝 FAQ |
| MENT                                  | DO YOU KNOW TH | IAT CALLS ARE                   | Recurr         |
| ontact us via email ticket:<br>ob.net |                | E E No kidding!                 | p co           |

(Example: If your IC number is 900410-10-5399)

• Once done typing the Username and Password, click on Login and you should be redirected to Google (a sign that you have successfully logged in and connected to the Internet)

#### Login using Passport Number (Non-Malaysian citizens)

- At the Username space, please type your **Passport number** (if you are Non-Malaysian citizen). Example: If your Passport number is A-6007089, then please type a6007089 in Username space. Remember to use lower case alphabet.
- Then, type 123456 in the Password space. This is just a default password. You may change it to any desired password later, by clicking on "Change Password" circled below:

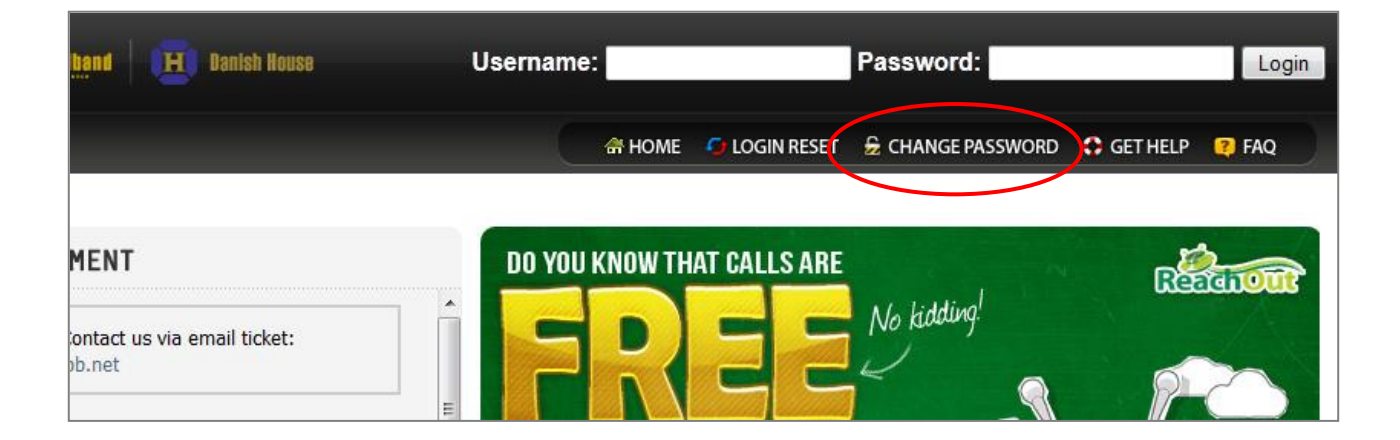

(Example: If your IC number is 900410-10-5399)

• Once done typing the Username and Password, click on Login and you should be redirected to Google (a sign that you have successfully logged in and connected to the Internet)

#### What about Beta Username and Beta123 Password?

As a measure to allow you to familiarize with the new upgrade, the Beta account will still be active but only until for a **limited time!** You can still type beta in the Username space, and beta123 in the Password space (like you have been doing all this while), but you will only be able to get the 384kbps speed – and not the new 512kbps speed.

If you face problem, please do not hesitate to contact:

| <b>During Office Hours</b><br>(Mon - Fri, 9.00am to 6.00pm. Closed on<br>weekends and public holidays) | After Office Hours<br>(Include weekends and public holidays and<br>only for Major issues affecting entire housing area |  |
|----------------------------------------------------------------------------------------------------|----------------------------------------------------------------------------------------------------|--|
| Email: dh-ucn@extremebb.net                                                                            | Helpdesk – 019 388 3272                                                                                                |  |
| Mr. Karl Tan – 019 388 2086                                                                            |                                                                                                    |  |
| Mr. Kelvin Ong – 019 388 5063                                                                          |                                                                                                    |  |